## Windows 10 конвертация MBR в GPT на этапе установки

При установке Windows 10 после выбора раздела получил ошибку, связанную с несоответствием текущей файловой таблицы (MBR) и GPT таблицы которую хочет установщик Windows.

| Name                           |                                                  | Total size                                       | Free space                            | Туре                   |
|--------------------------------|--------------------------------------------------|--------------------------------------------------|---------------------------------------|------------------------|
| Drive 0 Unallocate             | d Space                                          | 100.5 GB                                         | 100.5 GB                              |                        |
| Windows Satur                  |                                                  |                                                  |                                       |                        |
| Windows Setup<br>Windows Setup | ows cannot be installe<br>on table. On EFI syste | ed to this disk. The sel<br>ems, Windows can onl | ected disk has a<br>y be installed to | an MBR<br>o GPT disks. |

Памятка для конвертации MBR в GPT на этапе установки Windows.

- 1. Shift + F10 в окошке установки
- 2. diskpart
- 3. list disk
- 4. select disk N
- 5. clean
- 6. convert gpt

7. exit

После этого проверяем биос на предмет Legacy/UEFI и переключаем, если нужно в UEFI и повторяем инсталяцию.